## QuantSeq hands-on tutorial using Chipster: From raw reads to counts per genes

Eija Korpelainen and Maria Lehtivaara, CSC – IT Center for Science, chipster@csc.fi

In this tutorial you learn to analyze QuantSeq FWD UMI 3' RNA-seq data starting from the raw reads (FASTQ files). You will learn how to -check the read quality -remove UMIs and TATA from reads and store UMIs in read names -remove polyA read-through, adapters and low quality ends -check the strandedness of data -align reads to genome -check the alignment level quality -remove PCR duplicates

-count reads per genes

We perform these preprocessing steps with a small subset of reads so that the analysis jobs run fast enough in a course setting. In the next exercise set a bigger dataset is used for differential expression analysis etc.

The data is a small subset of samples from the experiment by Porrit et al (Arteriosclerosis, Thrombosis, and Vascular Biology. 2020;40:802–818) where they studied the role of IL-1 in the Kawasaki Disease (KD). They used Lactobacillus casei cell wall extract (LCWE) to induce a mouse model of KD, and then treated some samples with the IL-1 receptor antagonist Anakinra.

The full dataset is available in GEO, accession GSE141072. We use here a subset of reads from two male samples:

-1 sample treated with LCWE only (sample marked with ML)

-1 sample treated with LCWE and Anakinra (sample marked with MLA)

1. Start Chipster and open a session

Go to **https://chipster.rahtiapp.fi/** and **Log in** using your HAKA (=university) account.

Go down to **Training sessions** and select **course\_QuantSeq\_KawasakiDisease\_2samples**. This session has two FASTQ files, one for each sample. Save your own copy of the session: go to the **Session info** section, click the **three dots** by the session name, select **Save a copy**, and give your session a new name.

2. Check the quality of reads with MultiQC

Select both FASTQ files and the tool **Quality control / Read quality with MultiQC for many FASTQ files** and click **Run Tool (1 job)**. Select the resulting **multiqc\_report.html** and click **Open in tab**. -How many reads are there in each file and how long are they (in General Statistics part you can configure

columns and select length)? -Are there a lot of duplicate reads?

-Is the base quality good all along the reads?

-Is the base distribution random in the beginning of the reads?

-Do the reads have adapters left?

3. Remove TATA and store UMIs in read names

Select both FASTQ files and run the tool **Preprocessing / Extract UMIs from QuantSeq reads** so that you set **Create log file = yes**. When the result files arrive, inspect the log file of sample ML3. -How many reads had TATA in positions 7-10 and were therefore processed and kept?

4. Check with MultiQC that TATA and UMIs were removed

Select both **extracted** FASTQ files and run the **MultiQC tool** again. -How long are the reads now?

-Is the TATA motif gone?

5. Remove polyA read-through, adapters and low-quality ends

Select both **extracted** FASTQ files and run the tool **Preprocessing / Trim QuantSeq reads using BBDuk** so that you set **Create log file = yes**. When the result files arrive, inspect the log file of sample ML3. -What percentage of reads contained adapters or polyA?

-How many reads were removed and why?

6. Check with MultiQC that polyA read-through and adapters were removed

Select both **trimmed** FASTQ files and run the **MultiQC tool** again.

-Are the adapters gone?

-Is there less A in the reads towards the ends (is the plot "Per Base Sequence Content" less green towards the end than before)?

-What is the length of the reads now? Are all the reads the same length?

7. Check the strandedness of the reads

Select **ML3\_subset\_extracted\_trimmed.fq.gz** and run the tool **Quality control / RNA-seq strandedness inference** so that you set **Organism = Mus\_Musculus.GRCh38.95**. Open the resulting **experiment\_data.txt**.

-Is the data stranded? Mark down the parameters for HISAT2 and HTSeq.

8. Align reads to reference genome using HISAT2

Select both **trimmed** FASTQ files and the tool **Alignment / HISAT2 for single end reads** and set the parameters as described below and click **Run tool for each file (2 jobs)**.

## Genome = Mus\_musculus.GRCm38.95

## RNA-strandness = F

When the results arrive, check the **log\_final.txt** of sample ML3.

-What percentage of reads mapped uniquely?

-What percentage of reads mapped to multiple loci?

Inspect the contents a BAM file: Select **ML3\_subset\_extracted.bam** and run the tool **Utilities / Create a preview for BAM**. Open the result file **ML3\_subset\_extracted.prev.sam**.

-Can you see the UMIs in read names? Do there seem to be PCR duplicates? -Can you see short reads?

Do NOT run STAR now during the course, you can try it afterwards if you like with these parameters:

Select both **trimmed** FASTQ files and the tool **Alignment / STAR for single end reads**. Set the parameters as described below and click **Run tool for each file (2 jobs)**.

Genome = Mus\_musculus.GRCm38.95 Maximum alignments per read = 20 Maximum mismatches per alignment = 999 Mismatch ratio = 0.1 Minimum intron size = 20 Maximum intron size = 1000000 Maximum gap between two mates = 1000000

## 9. Run this in the very end (it takes a lot of time). Check the alignment-level quality with RseQC

Select ML3\_subset\_extracted.bam and the tool Quality control / RNA-seq quality metrics with RseQC. In parameters set organism = Mus\_musculus.GRCm38.95 and click Run. You can follow the run by clicking on the Jobs link: select the RseQC run, and scroll down in the Job panel (bottom-right).

When the result files arrive,

-Inspect the file **ML3\_subset\_extracted.txt**. How many alignments does the BAM file contain? Is the tag (~read) density higher in exons than in introns?

-Inspect the result file **ML3\_subset\_extracted.pdf**. Is the coverage uniform along transcripts (check the first plot)?

<u>10. Remove PCR duplicates</u> Select all the **BAM** files and run the tool **Preprocessing / Deduplicate aligned QuantSeq reads**.

Select the result file **ML3\_subset\_extracted\_deduplicated.bam** and run the tool **Utilities / Create a preview for BAM** again.

-Are the PCR duplicates gone?

11. Count reads per genes using HTSeq

Select all the **deduplicated BAM** files and the tool **RNA-seq / Count aligned reads per genes with HTSeq**. Make sure that the parameters are set correctly for your data:

**Reference organism = Mus\_musculus.GRCm38.95** 

Does the BAM file contain paired-end data = no

Is the data stranded and how = yes in HTSeq

Run the tool by clicking **Run for each file (2 jobs)**.

-Inspect ML3\_subset\_extracted\_deduplicated.tsv. Can you find genes with counts?

-Check in **htseq-count-info.txt** how many alignments were not counted for any gene and why?

12. Create a count table and description file for the experiment

Select both **tsv files** containing the read counts, and the tool **Utilities / Define NGS experiment**. Set the parameters **Does your data contain genomic coordinates = yes** and **Count column = count**. Run the tool by clicking **Run tool (one job)**.

In the resulting **phenodata.tsv** file, fill in the **group** column: enter **1** for the L sample and **2** for the LA (Anakinra-treated) sample.

Well done! You can now close this session and move to the next exercise session **course\_QuantSeq\_KawasakiDisease\_6samples** where we start with a ready-made count table containing counts from 6 full samples. With that data we practice

-expression level QC

-differential expression analysis

-annotation of gene identifiers

-heatmap

-pathway analysis